## GeoGebra - Année Scolaire 2007-2008 Première ES Spécialité - Année Scolaire 2007 - 2008 Chapitre n°12 : Fonctions affines par morceaux Devoir en classe n°2 Page 342 - 351

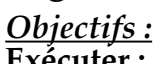

Exécuter :

Utiliser la barre des menus, des outils.

Construire à partir d'un mode choisi dans la barre des outils :

une droite passant par deux points.

Utiliser le déplacement de la souris pour visualiser le nom et la définition (différente de la commande ) d'un élément, le clic-droit pour activer le menu contextuel et ensuite modifier les propriétés d'un élément dans le menu contextuel ou dans la fenêtre Propriétés.

modifier l'expression de l'équation de la droite : passer de l'équation cartésienne à l'équation réduite.

**Traiter :** 

Représenter la restriction d'une fonction à un intervalle :

utiliser la commande : Fonction[f, a, b] ; Fonction f sur l'intervalle [a,b]

### Choisir:

### **Progression**:

#### Exercice n°1:

Le graphique ci-dessous présente la quantité de matières, en tonnes, fabriqué sur une période de 40 jours, en fonction du temps en heures.

1°) Etablir le tableau de variation de cette fonction affine par morceaux ;

2°) Réaliser cette représentation graphique avec GeoGebra;

3°) Déterminer la quantité Q(t) en fonction du temps t, suivant les intervalles de t;

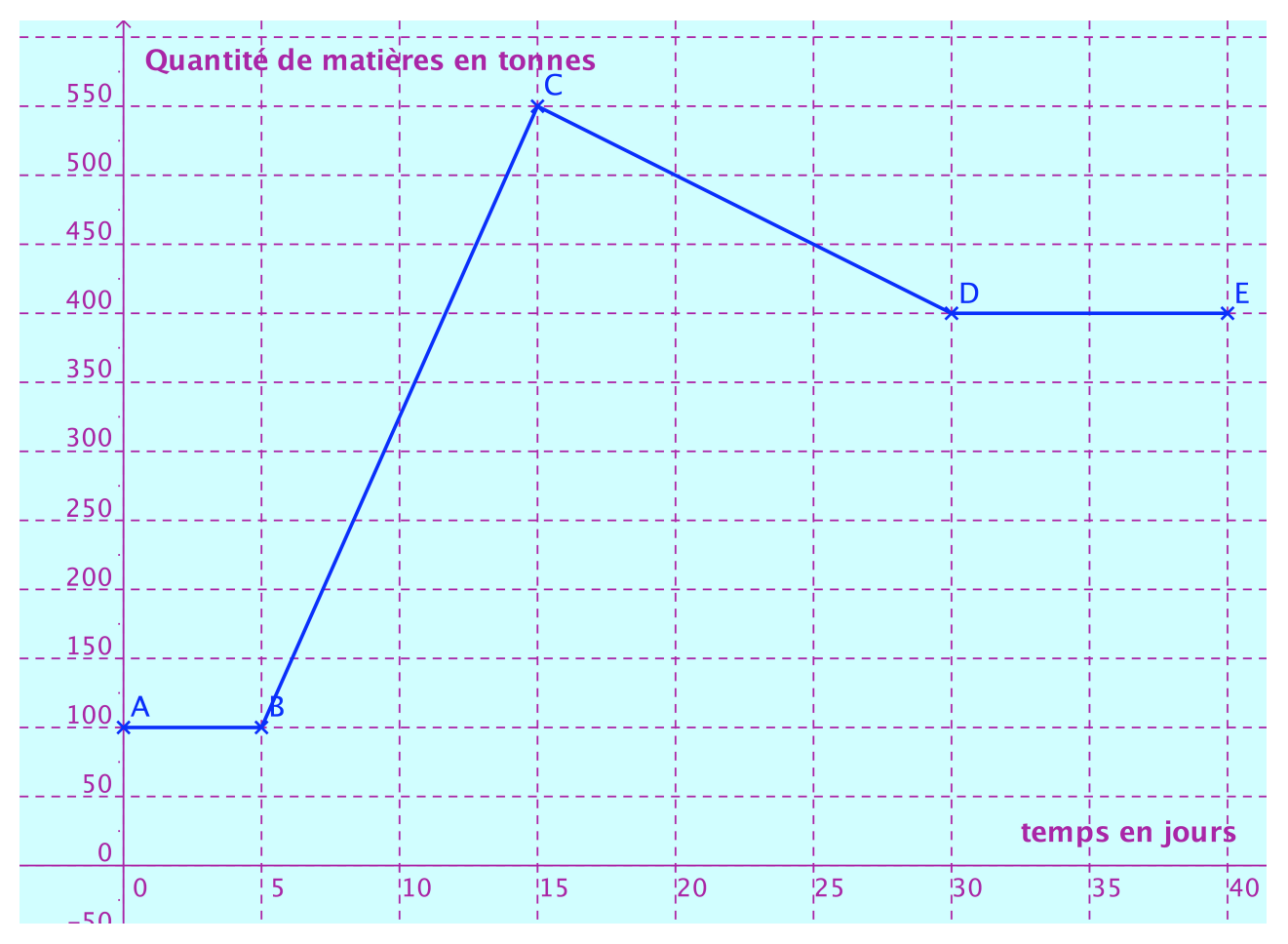

Elsa Productions - dimanche 28 octobre 2007 Page1/4

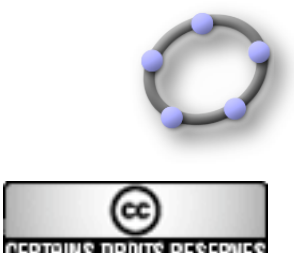

# GeoGebra - Année Scolaire 2007-2008 Première ES Spécialité - Année Scolaire 2007 - 2008 Chapitre n°12 : Fonctions affines par morceaux Devoir en classe n°2 Page 342 - 351

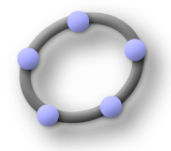

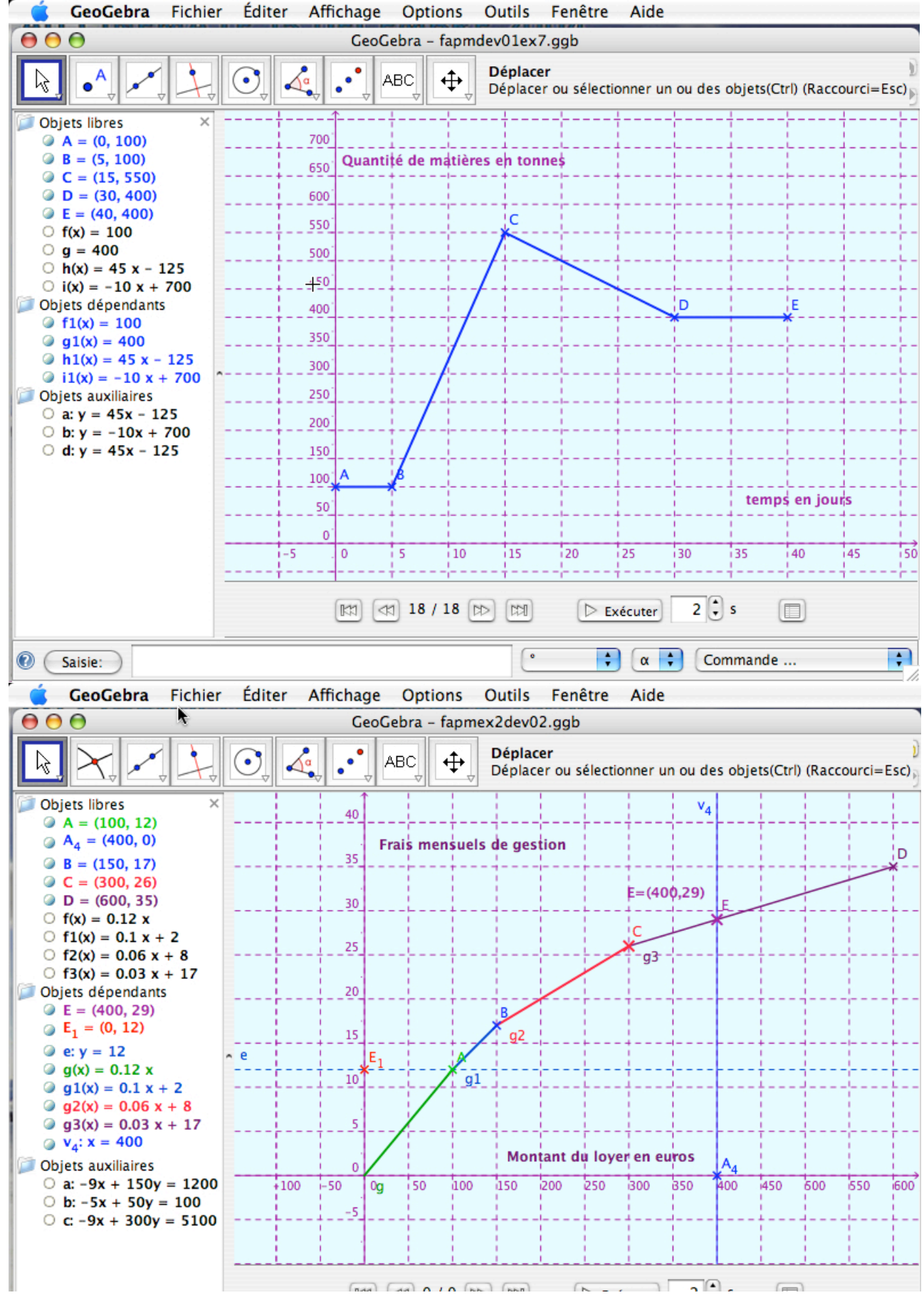

Elsa Productions - dimanche 28 octobre 2007 Page2/4

## GeoGebra - Année Scolaire 2007-2008 Première ES Spécialité - Année Scolaire 2007 - 2008 Chapitre n°12 : Fonctions affines par morceaux Devoir en classe n°2 Page 342 - 351

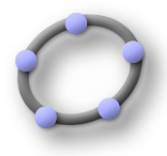

| 0      | 0                     | Protocol                                   | e de construction                      |                                  |
|--------|-----------------------|--------------------------------------------|----------------------------------------|----------------------------------|
| Fichie | er Affichage Aide     |                                            |                                        |                                  |
| No.    | Nom                   | Définition                                 | Commande                               | Algèbre                          |
| 1      | Point B               |                                            |                                        | B = (150, 17)                    |
| 2      | Point A               |                                            |                                        | A = (100, 12)                    |
| 3      | Fonction f            |                                            |                                        | f(x) = 0.12 x                    |
| 4      | Fonction g            | Fonction f sur l'intervalle [0, 100]       | Fonction[f, 0, 100]                    | g(x) = 0.12 x                    |
| 5      | Point E <sub>1</sub>  | (0, y(A))                                  | (0, y(A))                              | $E_1 = (0, 12)$                  |
| 6      | Texte T5              |                                            |                                        | T5 = "Montant du loyer en euros" |
| 7      | Droite b              | Droite passant par A, B                    | Droite[A, B]                           | b: -5x + 50y = 100               |
| 8      | Fonction f1           |                                            |                                        | f1(x) = 0.1 x + 2                |
| 9      | Fonction g1           | Fonction f1 sur l'intervalle [100,         | Fonction[f1, 100, 150]                 | g1(x) = 0.1 x + 2                |
| 10     | Point C               |                                            |                                        | C = (300, 26)                    |
| 11     | Droite a              | Droite passant par B, C                    | Droite[B, C]                           | a: -9x + 150y = 1200             |
| 12     | Fonction f2           |                                            |                                        | f2(x) = 0.06 x + 8               |
| 13     | Fonction g2           | Fonction f2 sur l'intervalle [150,         | Fonction[f2, 150, 300]                 | g2(x) = 0.06 x + 8               |
| 14     | Droite e              | Droite passant par E <sub>1</sub>          | Perpendiculaire[E1, axeY]              | e: y = 12                        |
| 15     | Point D               |                                            |                                        | D = (600, 35)                    |
| 16     | Droite c              | Droite passant par C, D                    | Droite[C, D]                           | c: -9x + 300y = 5100             |
| 17     | Fonction f3           |                                            |                                        | f3(x) = 0.03 x + 17              |
| 18     | Fonction g3           | Fonction f3 sur l'intervalle [300,         | Fonction[f3, 300, 600]                 | g3(x) = 0.03 x + 17              |
| 19     | Point A <sub>4</sub>  |                                            |                                        | $A_4 = (400, 0)$                 |
| 20     | Droite v <sub>4</sub> | Droite passant par A <sub>4</sub>          | Perpendiculaire[A <sub>4</sub> , axeX] | v <sub>4</sub> : x = 400         |
| 21     | Point E               | point d'intersection de g3, v <sub>4</sub> | Intersection[g3, v <sub>4</sub> ]      | E = (400, 29)                    |
| 22     | Texte T1              |                                            |                                        | T1 = "E=(400,29)"                |
|        |                       |                                            |                                        |                                  |

# <u>Objectifs :</u>

Exécuter :

Utiliser la barre des menus, des outils.

Construire à partir d'un mode choisi dans la barre des outils :

une droite passant par deux points.

Utiliser le déplacement de la souris pour visualiser le nom et la définition ( différente de la commande ) d'un élément, le clic-droit pour activer le menu contextuel et ensuite modifier les propriétés d'un élément dans le menu contextuel ou dans la fenêtre Propriétés.

modifier l'expression de l'équation de la droite : passer de l'équation cartésienne à l'équation réduite.

### Traiter :

Représenter la restriction d'une fonction à un intervalle :

utiliser la commande : Fonction[f, a, b]; Fonction f sur l'intervalle [a,b]Tracer la droite perpendiculaire en A<sub>4</sub> à l'axe des abscisses :

# GeoGebra - Année Scolaire 2007-2008 Première ES Spécialité - Année Scolaire 2007 - 2008 Chapitre n°12 : Fonctions affines par morceaux Devoir en classe n°2 Page 342 - 351 utiliser la commande : Perpendiculaire[A<sub>4</sub>, axeX]

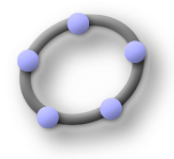

utiliser la commande : Perpendiculaire[A<sub>4</sub>, axeX] v<sub>4</sub>=Perpendiculaire[A<sub>4</sub>, axeY] Déterminer B le point d'intersection de v<sub>4</sub> et la droite (CD) : utiliser la commande : : Intersection[g3, v<sub>4</sub>] E=Intersection [g3, v<sub>4</sub>]

### <u>Texte :</u>

# Exercice n°23 :

Loyer et frais mensuels de gestion.

Pour la gestion d'un appartement mis en location, un agent immobilier applique le tarif suivant pour les frais de gestion :

12% du loyer jusqu'à 100€ inclus ;

10% du loyer pour la tranche ] 100€ ; 150 € ] ;

6% du loyer pour la tranche ] 150€ ; 300 € ] ;

3% du loyer pour la partie supérieure à 300 € ;

1°) Calculer les frais mensuels de gestion pour un loyer de 100 €, de 150 , de 300 €, de 600 € .

2°) Déterminer la fonction affine par intervalles correspondant à ces frais mensuels de gestion sur l'intervalle [0; 600  $\in$  ]( on notera x le montant du loyer ).

3°) Représenter cette fonction dans un repère orthogonal (1 cm en abscisse pour 50 € et 1 cm en ordonnée pour 10 €.

4°) Lire le montant des frais pour un loyer de 120 €, de 200 € , de 500 €.